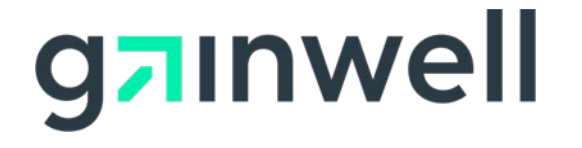

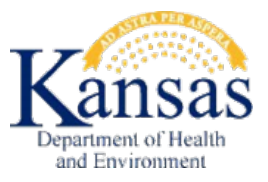

# **KMAP Member Portal Registration Instructions**

## Contents

| 1 | Register as a New Member             | . 3 |
|---|--------------------------------------|-----|
| 2 | Register as an Existing Member       | . 8 |
| 3 | Logging on to the KMAP Member Portal | 12  |

#### 1 Register as a New Member

If you are a newly enrolled member and once your case is successfully created in the Medicaid system, you will receive a letter with your Internet and ROSIE – The Automated Phone System (AVRS) PINs. The letter will have a URL to the KMAP Portal Registration page. If you are a current user of the KMAP Member Portal, refer to section 2 for registration instructions on the new KMAP Member Portal. If you are a current member but had not registered to use KMAP Member Portal, you may use the PIN previously provided and follow the instructions in this section to register for the new KMAP Member Portal. If you have not received the letter or have technical difficulties, contact 1-800-766-9012.

Complete these steps to register for the KMAP Member Portal: <u>https://portal.kmap-state-ks.us/PublicPage</u>

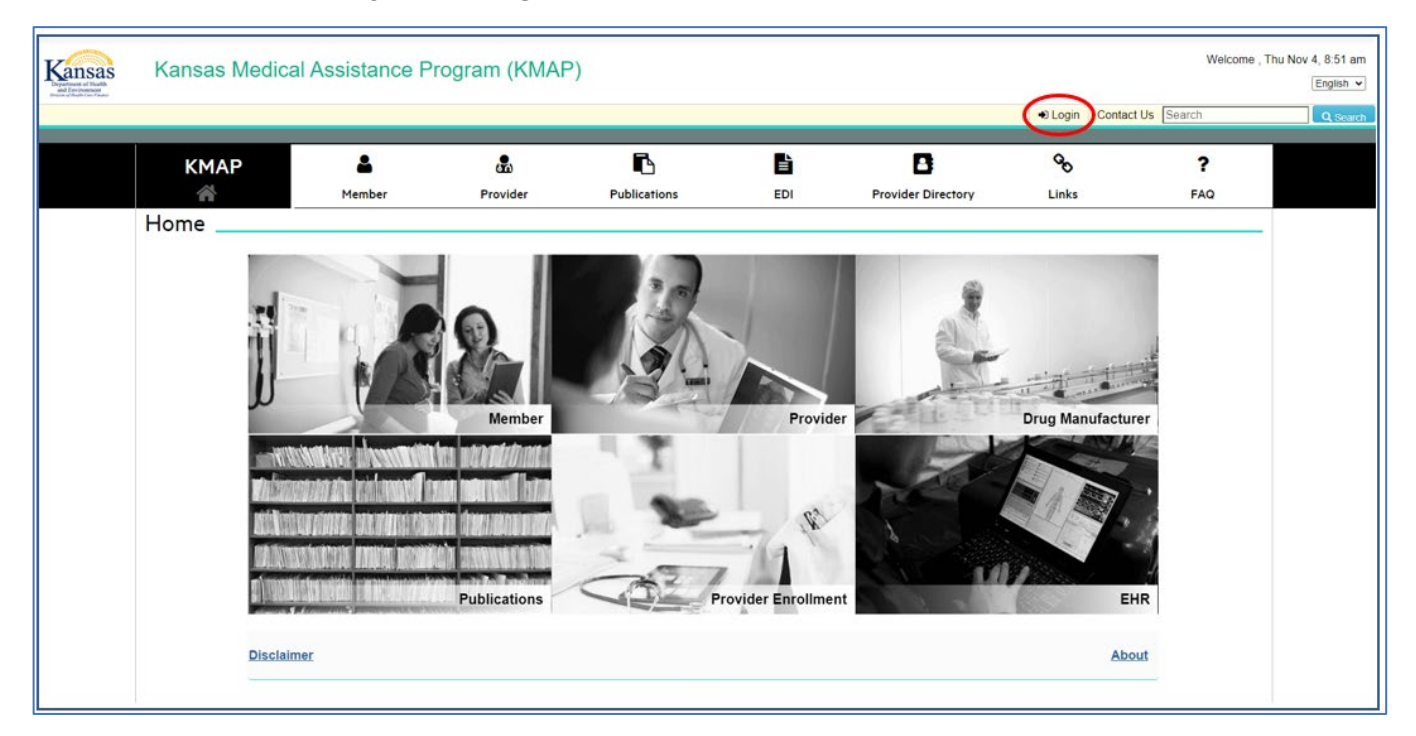

From the KMAP Home page, click Login.

From the Login page, click Register under the Member section.

|                                                                                                    |                                                                     |                                                                               |                                                                                                    | _                             | € Login   Contact U                                                                                                    | s Search                                                               | Q.9          |
|----------------------------------------------------------------------------------------------------|---------------------------------------------------------------------|-------------------------------------------------------------------------------|----------------------------------------------------------------------------------------------------|-------------------------------|----------------------------------------------------------------------------------------------------|------------------------------------------------------------------------|--------------|
| КМАР                                                                                                | 4                                                                   | æ                                                                             | 6                                                                                                    | <b>B</b>                      | 8                                                                                                    | 90                                                                     | ?            |
| *                                                                                                   | Member                                                              | Provider I                                                                    | Publications                                                                                                    | EDI                           | Provider Directory                                                                                                    | y Links                                                                | FAQ          |
| Publications                                                                                        | Interactive Tools                                                   | Helpful Information                                                           | Provider Documents                                                                                                    |                               | KanCare                                                                                                    | KMMS Legin                                                             | Provider FAG |
|                                                                                                    |                                                                     | and her state                                                                 | in sector reason in the sector                                                                                                    | <li>IN) need</li>             | eu ior me registration pro                                                                                                    | cess upon successit                                                    | 10           |
| enn                                                                                                 | NOTE: Members<br>Members                                            | Department of Health an<br>s. Providers or Drug L:<br>s. Providers or Drug L: | d Environment (KDHE).<br>abelers who have not R                                                                                                    | egistere<br>e-registe         | d since Jan 18, 2022 mu<br>rred since Jan 18, 2022 r                                                                          | st Register.<br>must Re-register.                                      | 11           |
| enn                                                                                                 | NOTE: Members<br>Members<br>Members                                 | Department of Health an<br>s, Providers or Drug L:<br>s, Providers or Drug L: | d Environment (KDHE).<br>abelers who have not R<br>abelers who have not R<br>Provider/Drug Lab                                                                  | egistere<br>e-registe<br>eler | d since Jan 18, 2022 mu<br>rred since Jan 18, 2022 r                                                                          | st Register.<br>must Re-register.<br>ogin                              |              |
| enro<br>B<br>B<br>B<br>B<br>B<br>B<br>B<br>B<br>B<br>B<br>B<br>B<br>B<br>B<br>B<br>B<br>B<br>B<br>B | NOTE: Members<br>Members<br>Vou have<br>egisters<br>to the<br>ortal | GISTER                                                                        | d Environment (KDHE).<br>abelers who have not R<br>abelers who have not R<br>Provider/Drug Lab<br>I have not<br>red to accessed<br>I AP secure<br>lect register | eler<br>eGISTER               | d since Jan 18, 2022 mu<br>red since Jan 18, 2022 m<br>Lc<br>All Registered and<br>registered users sin<br>Jan 18, 2022 login | Ist Register,<br>must Re-register,<br>ogin<br>Re-<br>nce LOGIN<br>here | )            |

Choose **Member** from the list.

The system returns the **Member Registration** page.

|                   |                           |                   |              |     | ↓ € Login   Contact Us [ | Search | Q.8- |
|-------------------|---------------------------|-------------------|--------------|-----|--------------------------|--------|------|
| КМАР              | 4                         | æ                 | 6            | E)  | 0                        | 80     | ?    |
| ñ                 | Member                    | Provider          | Publications | EDI | Provider Directory       | Links  | FAQ  |
| Register          |                           |                   |              |     |                          |        |      |
|                   | I want to register as     | · Register as     | 0            |     |                          |        |      |
|                   |                           | Select a Value    | *            |     |                          |        |      |
|                   |                           | Select a Value    |              |     |                          |        |      |
|                   |                           | Drug Rebate Deleg | pate 📫       |     |                          |        |      |
|                   |                           | Drug Rebate Label | er           |     |                          |        |      |
| © 2020 DXC Techni | ology Company. All rights | MCO Clerk         |              |     |                          |        |      |
|                   |                           | Member            |              |     |                          |        |      |
|                   |                           | Desuider          |              |     |                          |        |      |

**NOTE**: Ensure you do not type a space at the end of any of your entries during registration.

Enter your **Member PIN**. This is the Internet PIN received by letter. Review the PIN to ensure what is entered exactly matches the PIN on the letter.

Enter your Case Number.

Enter any one of the **Member IDs** in your case.

Enter the **Date of Birth** of the **Member ID** you have used.

| (MAP 🛎 🤹 🗈 🖹 🕒 % ?             |                        |        |               | -)L | ogin Co | ntact Us Search |    | English<br>Q Sea |
|--------------------------------|------------------------|--------|---------------|-----|---------|-----------------|----|------------------|
|                                | MAP                    | *      | æ             | ß   | ľ       | B               | 00 | ?                |
|                                |                        |        |               |     |         |                 |    |                  |
| Member Registration            | Member                 | Regist | ration _      |     |         |                 |    |                  |
| Member Registration Member PIN | Member                 | Regist | Case Number   | 0   |         |                 |    |                  |
| Member Registration            | Member<br>* Member PIN | Regist | * Case Number | Θ   |         |                 |    |                  |

You will be taken to the **Member Registration** page.

Enter a **User Name**. This will be the ID you will use to login to the KMAP Member Portal.

#### Enter a **Password**.

NOTE: The first time you logon to the KMAP Member Portal you will be prompted to change your password.

Re-enter the **Password**.

Enter your First Name.

Enter your Last Name.

Enter your Phone number.

Enter your **Email** address.

Re-enter your **Email** address.

Click on reCAPTCHA (I am not a robot button).

|            |            |                 |           |                    |                    | Search | <u> </u> |
|------------|------------|-----------------|-----------|--------------------|--------------------|--------|----------|
| КМАР       | 4          | æ               | ß         | <b>B</b>           | B                  | 00     | ?        |
| ñ          | Member     | Provider        | Publicati | ons EDI            | Provider Directory | Links  | FAQ      |
| lember Re  | gistration |                 |           |                    |                    |        |          |
| User Name  | 0          | * Password      | 0         | + Confirm Password |                    |        |          |
| First Name |            | * Last Name     |           | * Phone            |                    |        |          |
| e Email    |            | * Confirm Email |           |                    |                    |        |          |
|            |            | 1               |           |                    | 10                 |        |          |

The system displays a message indicating your registration was successful.

You will receive a Welcome email with a link to the KMAP Member Portal logon page. See Section 3 for logon instructions.

| Kansas             | Kansas Medical Assista           | nce Program (             | KMAP)                     |                                |                      |                                   |       |                           | Welcome , Mon Nov 8, 10:56 am<br>English 💌 |
|--------------------|----------------------------------|---------------------------|---------------------------|--------------------------------|----------------------|-----------------------------------|-------|---------------------------|--------------------------------------------|
|                    |                                  |                           |                           |                                |                      |                                   |       | Login   Contact Us Searce | ch Q Search                                |
|                    | КМАР                             | 4                         | ß                         | 6                              | 6                    | 8                                 | Q.    | ?                         |                                            |
|                    | Â                                | Member                    | Provider                  | Publications                   | EDI                  | Provider Directory                | Links | FAQ                       |                                            |
|                    | Member Regist                    | ration                    |                           |                                |                      |                                   |       |                           |                                            |
|                    | ⊘ You have been succes           | sfully registered with KM | IAP secure portal. You wi | Il receive an email confirmati | on to the email addr | ress you provided. $\qquad 	imes$ |       |                           |                                            |
|                    |                                  |                           |                           |                                |                      |                                   |       |                           |                                            |
| © 2021 Gainwell Te | chnologies. All rights reserved. |                           |                           |                                |                      |                                   |       |                           |                                            |

#### 2 Register as an Existing Member

If you are already a registered user of the KMAP Member Portal, you may use your existing User Name and Password for re-registering on the new KMAP Member Portal. You will use your existing User Name, Password and Case Number for account validation. If you have technical difficulties, contact 1-800-766-9012.

Complete these steps to register for the KMAP Member Portal: <u>https://portal.kmap-state-ks.us/PublicPage</u>

From the KMAP Home page, click **Login**.

| Kansas | Kansas Medical | Assistance P | rogram (KMAF | <sup>2</sup> ) |        |                    | <u> </u>                                        | Welcome ,   | Thu Nov 4, 8:51 am<br>English 👻 |
|--------|----------------|--------------|--------------|----------------|--------|--------------------|-------------------------------------------------|-------------|---------------------------------|
|        |                |              |              |                |        |                    | Login Contact                                   | t Us Search | Q, Search                       |
|        | КМАР           | 4            | <b>&amp;</b> | 6              | È      | D                  | 90                                              | ?           |                                 |
|        | Â              | Member       | Provider     | Publications   | EDI    | Provider Directory | Links                                           | FAQ         |                                 |
|        | Disclaime      |              | Member       |                | Provid | er<br>nt           | Drug Manufactur<br>Drug Manufactur<br>Ek<br>Abo | rer<br>AR   |                                 |

From the Login page, click Re-Register under the Member section.

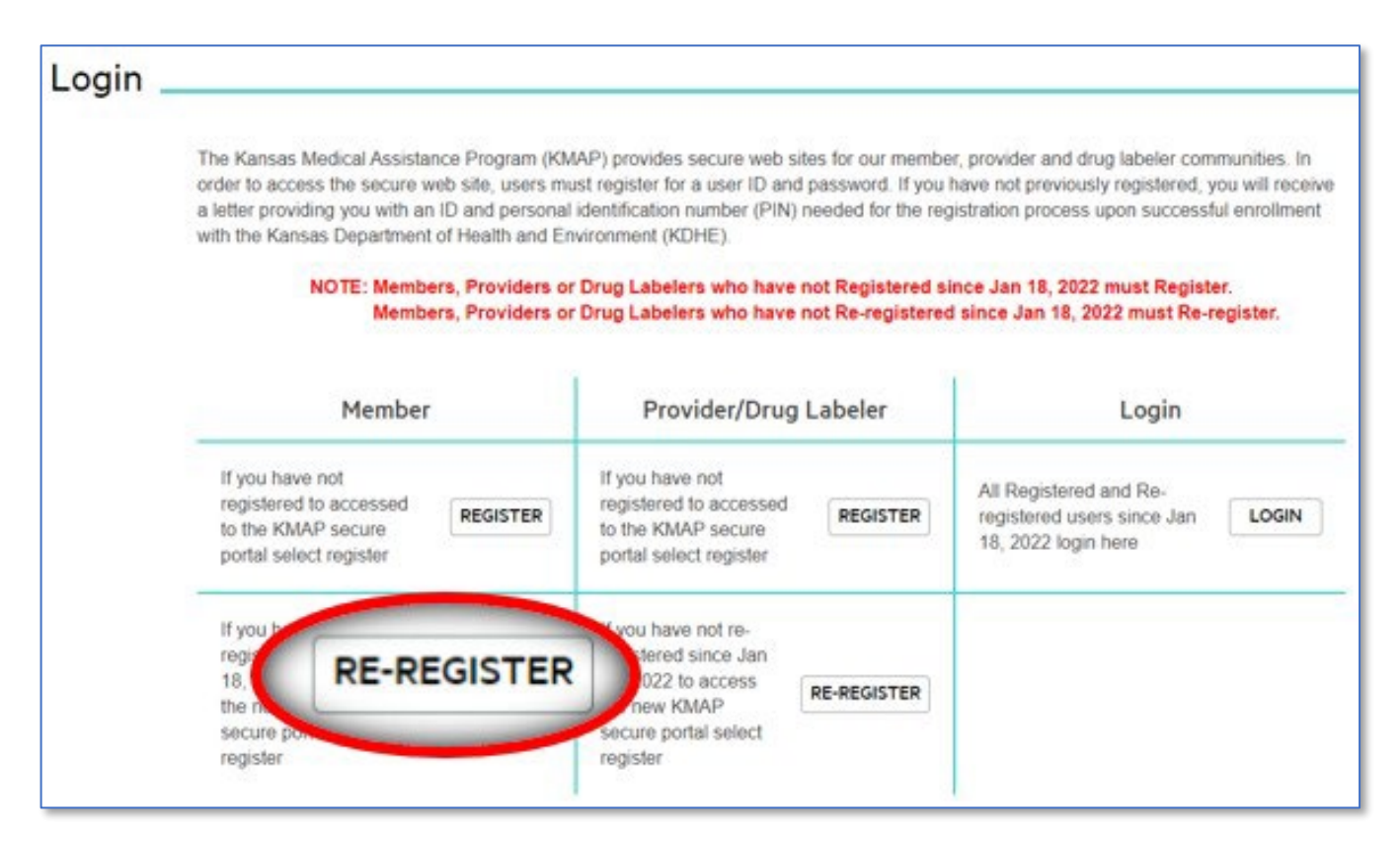

NOTE: Ensure you do not type a space at the end of any of your entries during registration.

The system returns the **Member Re-Registration** page.

Enter your Case Number.

Enter your User Name.

Enter your **Password**.

NOTE: This is your existing User Name and Password you currently use to logon to the KMAP Member Portal.

|            |                |                   |              |     | Contact Us         | Search         | Q, Sea |
|------------|----------------|-------------------|--------------|-----|--------------------|----------------|--------|
| КМАР       | 4              | æ                 | 6            | ß   | B                  | <del>9</del> 0 | ?      |
| ñ          | Member         | Provider          | Publications | EDI | Provider Directory | Links          | FAQ    |
| vlember Re | e- registratio | on                | 0.000        |     |                    |                |        |
|            |                | Design Management | # Passw      | ord |                    |                |        |

You will be taken to the Member Registration page.

Enter a **User Name**. This will be the ID you will use to login to the new KMAP Member Portal.

Enter a **Password**.

NOTE: The first time you logon to the KMAP Member Portal you will be prompted to change your password.

Re-enter the **Password**.

Enter your First Name.

Enter your Last Name.

Enter your **Phone** number.

Enter your **Email** address.

Re-enter your **Email** address.

Click on **reCAPTCHA** (I am not a robot button).

| KMAP       | 4         | æ               | 6          | Đ                  | 8                  | 00    | ?   |
|------------|-----------|-----------------|------------|--------------------|--------------------|-------|-----|
| 1          | Member    | Provider        | Publicatio | ons EDI            | Provider Directory | Links | FAQ |
|            | ISTRATION | * Password      | 0          | + Confirm Password | 0                  |       |     |
| First Name |           | # Last Name     |            | * Phone            |                    |       |     |
| * Email    |           | * Confirm Email |            |                    |                    |       |     |

The system displays a message indicating your registration was successful.

You will receive a Welcome email with a link to the KMAP Member Portal logon page. See Section 3 for logon instructions.

| Kansas             | Kansas Medical Assista            | nce Program ( | KMAP)                     |                                  |                      |                    |            |                          | Welcome , Mon Nov 8, 10:56 am<br>English V |
|--------------------|-----------------------------------|---------------|---------------------------|----------------------------------|----------------------|--------------------|------------|--------------------------|--------------------------------------------|
|                    |                                   |               |                           |                                  |                      |                    | •          | BLogin   Contact Us Sear | ch Q Search                                |
|                    | КМАР                              | 4             | æ                         | ß                                | È                    | B                  | <i>6</i> 0 | ?                        |                                            |
|                    | Â                                 | Member        | Provider                  | Publications                     | EDI                  | Provider Directory | Links      | FAQ                      |                                            |
|                    | Ø You have been succes            | ration        | IAP secure portal. You wi | ill receive an email confirmatio | on to the email addr | ress you provided. |            |                          |                                            |
| © 2021 Gainwell Te | echnologies. All rights reserved. |               |                           |                                  |                      |                    |            |                          |                                            |

### 3 Logging on to the KMAP Member Portal

Complete these steps to login to the KMAP Member Portal: <u>https://portal.kmap-state-ks.us/SecurePage</u> From the KMAP landing page, enter the **User Name** you created during registration.

#### Click Continue.

| Department of Health<br>and Environment<br>Dreams of Health Care Praser | Kansas Department of Health and Environment                                                                            |
|-------------------------------------------------------------------------|----------------------------------------------------------------------------------------------------|
|                                                                         |                                                                                                    |
|                                                                         | Sign In:<br>Enter your user name.<br>User Name:<br>Continue<br>Forgot your user name?<br>Where do I enter my password? |

The system returns the Password page.

Enter the **Password** you created during registration.

Click enter.

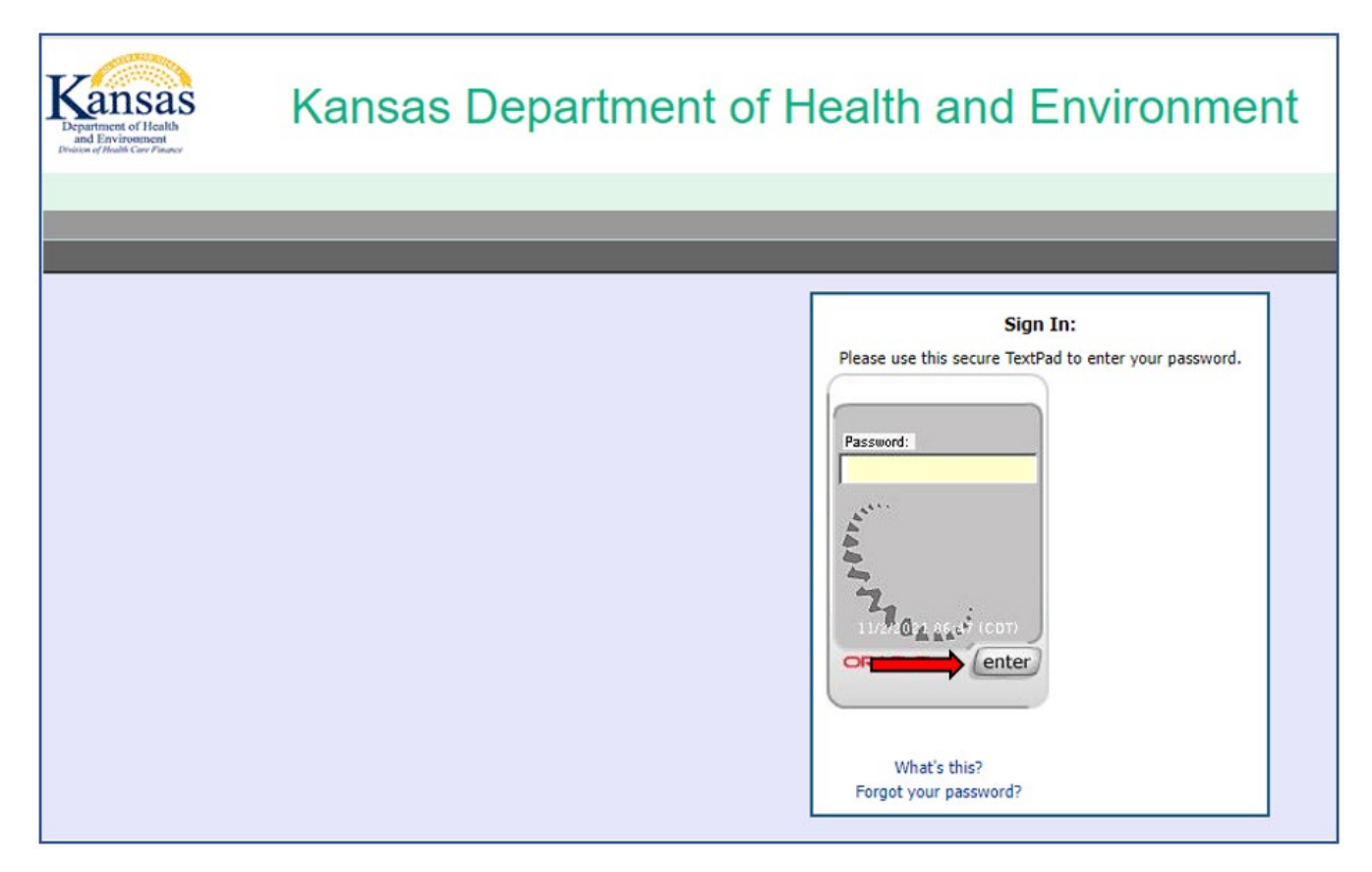

The first time you login, you will be prompted to reset your password.

Enter the password you created during registration as the **Old Password**.

Click Enter.

Enter a **New Password**.

Click Enter.

Enter the password again to Confirm New Password.

Click Enter.

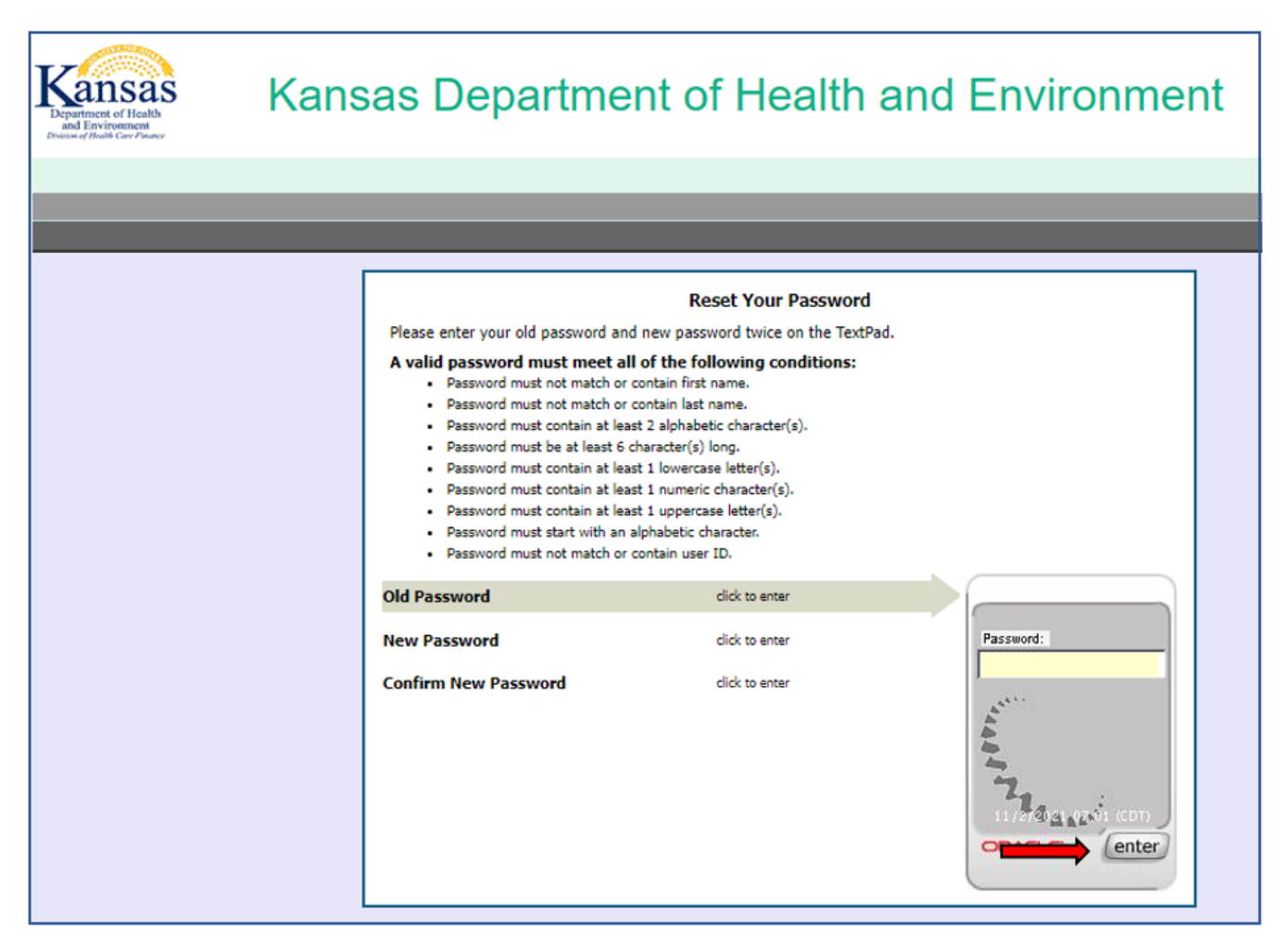

The system returns the **Security Profile** page, this is displayed the first time you login. Read each section for details regarding your security profile.

Click Continue.

| nent of Health<br>invironment<br>Health Core Pinance                                                                                                    | Kansas Department of Health and Environment                                                                                                    |
|----------------------------------------------------------------------------------------------------|----------------------------------------------------------------------------------------------------|
|                                                                                                    |                                                                                                    |
|                                                                                                    |                                                                                                    |
|                                                                                                    | Your New Security Profile                                                                                                    |
| Setting up your ne<br>It adds new layers                                                                                                    | w security profile enhances your online protection.<br>of security to your account by helping us identify you and will help you identify our site.                                                                                                    |
| Enhanced data se                                                                                                    | curity                                                                                                    |
| Your new personaliz<br>there today. At the s                                                                                                    | ed security devices will help protect you while on KMMS applications. Information you enter is protected from many of the security threats out<br>ame time the image, phrase and date are proof that you are on official KMMS sites.                                                                                                    |
| four new personaliz<br>there today. At the s<br>Security Quest<br>Additional layer of<br>fou will register thr<br>your personalized d                                                       | ed security devices will help protect you while on KMMS applications. Information you enter is protected from many of the security threats out<br>isome time the image, phrase and date are proof that you are on official KMMS sites.<br><b>ions and Answers</b><br><b>f security</b><br>re security questions to add another layer of security. During subsequent visits, we will ask you to answer one of these questions correctly using<br>avice if a situation seems risky. These questions and answers should be kept secret just like your password. |
| Your new personaliz<br>there today. At the s<br>Security Quest<br>Additional layer of<br>You will register thr<br>your personalized d<br>Contact Inform                                     | ed security devices will help protect you while on KMMS applications. Information you enter is protected from many of the security threats out<br>iame time the image, phrase and date are proof that you are on official KMMS sites.<br>ions and Answers<br>f security<br>es security questions to add another layer of security. During subsequent visits, we will ask you to answer one of these questions correctly using<br>evice if a situation seems risky. These questions and answers should be kept secret just like your password.                |
| Your new personaliz<br>there today. At the security Quest<br>Additional layer of<br>You will register thr<br>your personalized d<br>Contact Inform<br>One time passwo<br>We may use your co | ed security devices will help protect you while on KMMS applications. Information you enter is protected from many of the security threats out<br>isoms and Answers<br>fsecurity<br>es security questions to add another layer of security. During subsequent visits, we will ask you to answer one of these questions correctly using<br>evice if a situation seems risky. These questions and answers should be kept secret just like your password.                                                                                                    |

The system provides a personal security image and phrase. To change the image and phrase, click Get a new **image and phrase**, until you find one you want to use.

Click Continue.

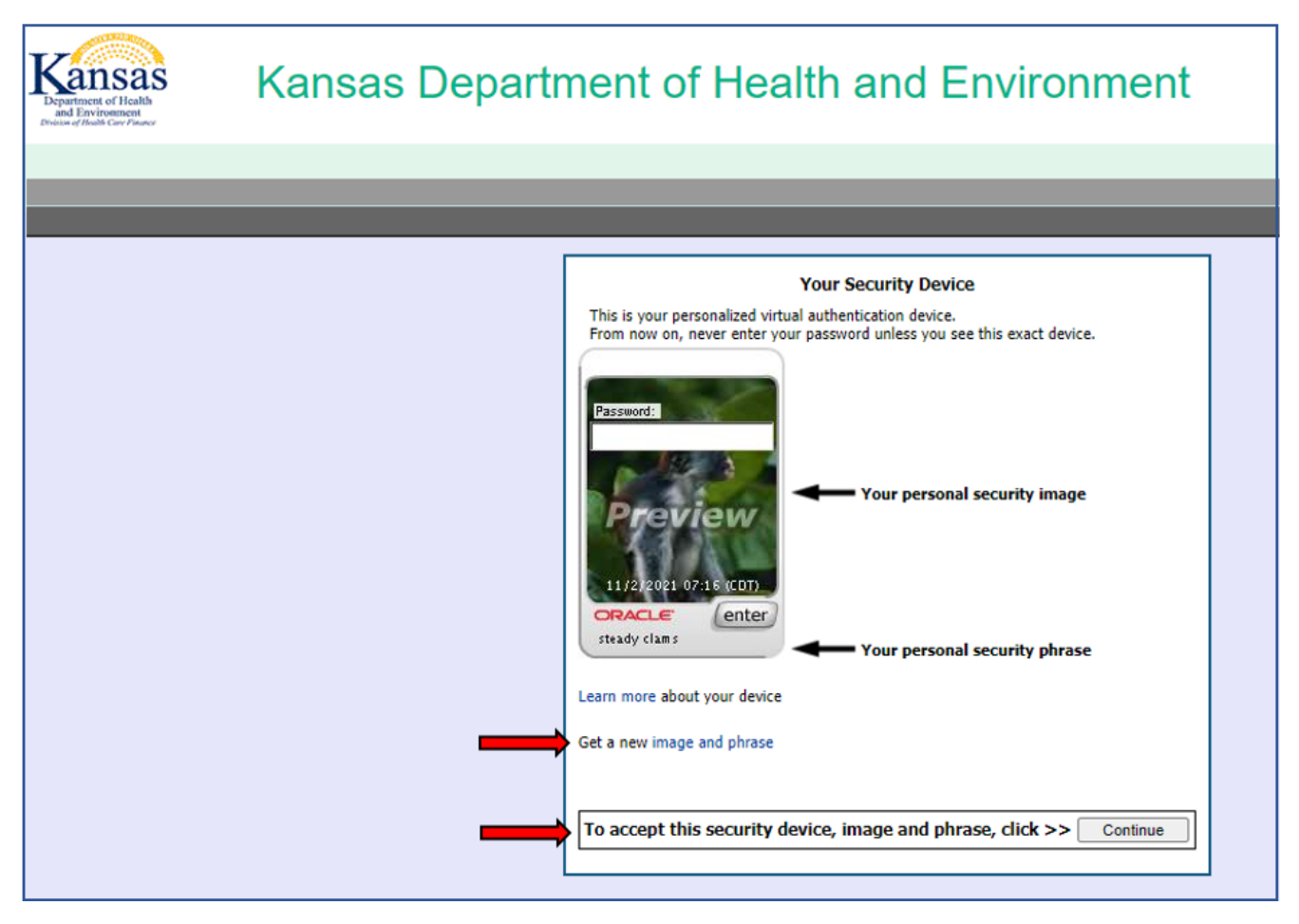

The system asks you to setup your Security Questions. Select three security questions. For each question selected, type the answer into the secure text pad and click **Enter**.

| Kansas<br>Department of Heath<br>Department of Heath<br>Department of Heath<br>Department of Heath<br>Department of Heath | Kansas Department of Health and Environment                                                                                                    |
|----------------------------------------------------------------------------------------------------|----------------------------------------------------------------------------------------------------|
|                                                                                                    | Security Questions<br>We will use your security questions and answers to confirm your identity at times when extra safety is needed.<br>Questions (Choose a question from each list below.)<br>1) Select One |
|                                                                                                    | 3) Select One                                                                                                    |

Once you have entered the third security question, the system takes you to a One-Time Password (OTP) Registration page.

#### Enter your Email Address.

**NOTE**: Ensure you do not type a space at the end of your email address as it will cause an error.

#### Click Continue.

| Kansas<br>Department of Health<br>Department of Health<br>Detains of Health Care Pinace                                                                                                    | Kansas Department of Health and Environment |  |
|----------------------------------------------------------------------------------------------------|---------------------------------------------|--|
|                                                                                                    |                                             |  |
|                                                                                                    |                                             |  |
| One-Time Password (OTP) Registration<br>For your protection please enter your email address so we may use it to verify your identity in the future. Please ensure this email address is valid that you |                                             |  |
| Email Address                                                                                                    | *                                           |  |
|                                                                                                    |                                             |  |
|                                                                                                    | Continue                                    |  |

The system displays the KMAP **Member Portal Home** page.

Click **Logout** to exit the Member Portal.

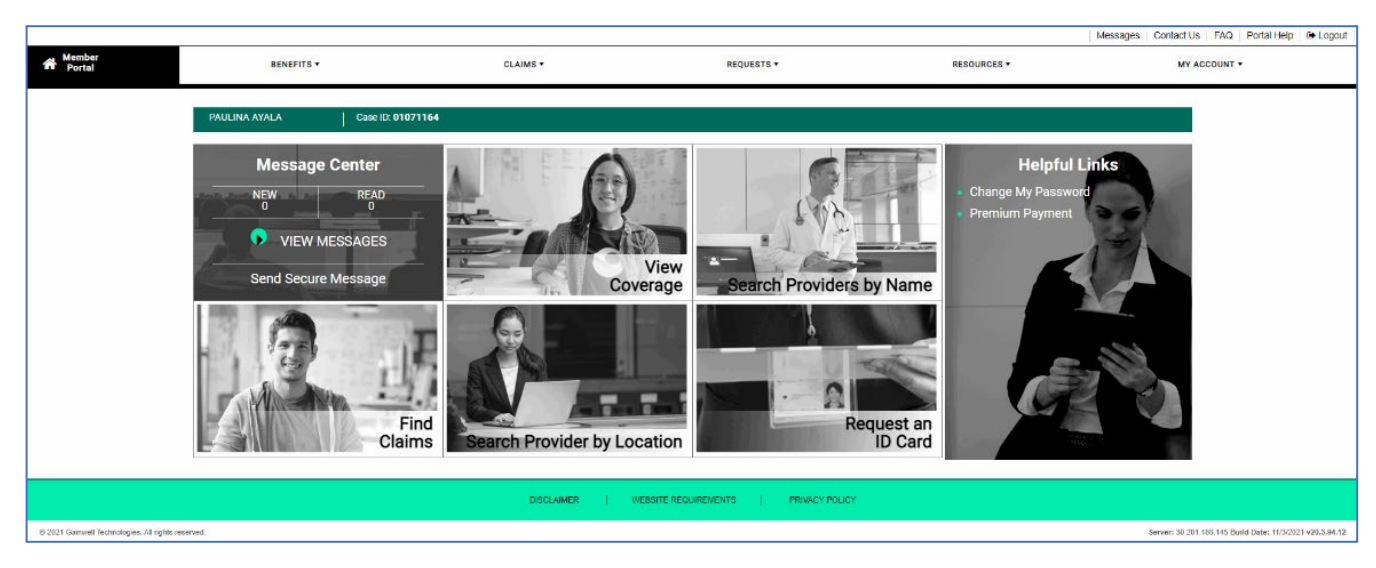

For information on the new KMAP Member Portal, refer to the Member Portal Reference Guide available from the KMAP Public website, <u>https://portal.kmap-state-ks.us/PublicPage</u>. Click on <u>Member</u> to navigate to the Member Home page. Select <u>Shortcuts & Training Materials</u> at the bottom of the page, then select the Member Portal Reference Guide.